## <u>(1) G-MIS のユーザ名が不明な場合</u>

- ①大分県医療政策課(hotnet01@pref.oita.jp)あて、G-MISのユーザ名 が不明な旨と、医療機関名・所在地・担当者氏名・メールアドレスを記 載したメールを送る。
- ②大分県医療政策課からユーザ名を記載したメールが届く。
- ③下記 URL にアクセスするか、インターネットで「厚生労働省 gmis」 と検索し、G-MIS のログイン画面に入る。
- G-MIS ログイン URL: https://www.med-login.mhlw.go.jp/s/login/ ④「パスワードをお忘れですか?」をクリック。
- ⑤ユーザ名を入力し、「パスワードリセット」をクリック。
- ⑥登録されているメールアドレスに、「【厚生労働省 G-MIS 事務局】パス ワードリセットのご案内」という件名のメールが届く。
  - ※メールが届かない場合は、下記の「(3) パスワードリセットの案内 メールが届かない場合」を参照。
- ⑦⑥のメールに記載のURLにアクセスし、パスワードを設定する。

## (2) G-MIS のユーザ名はわかるがパスワードが不明な場合

- 下記 URL にアクセスするか、インターネットで「厚生労働省 gmis」 と検索し、G-MIS のログイン画面に入る。
- G-MIS ログイン URL : https://www.med-login.mhlw.go.jp/s/login/
- ⑦「パスワードをお忘れですか?」をクリック。
- ③ユーザ名を入力し、「パスワードリセット」をクリック。
- ④登録されているメールアドレスに、「【厚生労働省 G-MIS 事務局】パス ワードリセットのご案内」という件名のメールが届く。
  ※メールが届かない場合は、下記の「(3) パスワードリセットの案内
  - メールが届かない場合」を参照。
- ⑤④のメールに記載の URL にアクセスし、パスワードを設定する。

## (3) パスワードリセットの案内メールが届かない場合

- ①大分県医療政策課(hotnet01@pref.oita.jp)あて、G-MISのパスワー ドリセットの案内メールが届かない旨と、医療機関名・所在地・担当者 氏名・メールアドレスを記載したメールを送る。
- ②大分県医療政策課がメールアドレスの変更を行う。
  - ※厚生労働省にメールアドレスの変更申請を行うため、時間がかかる可 能性あり。
- ③大分県医療政策課からメールアドレスの変更が完了した旨のメールが届 く。
- ④上記手順の(1)③もしくは(2)①に戻り、パスワードリセットを行う。